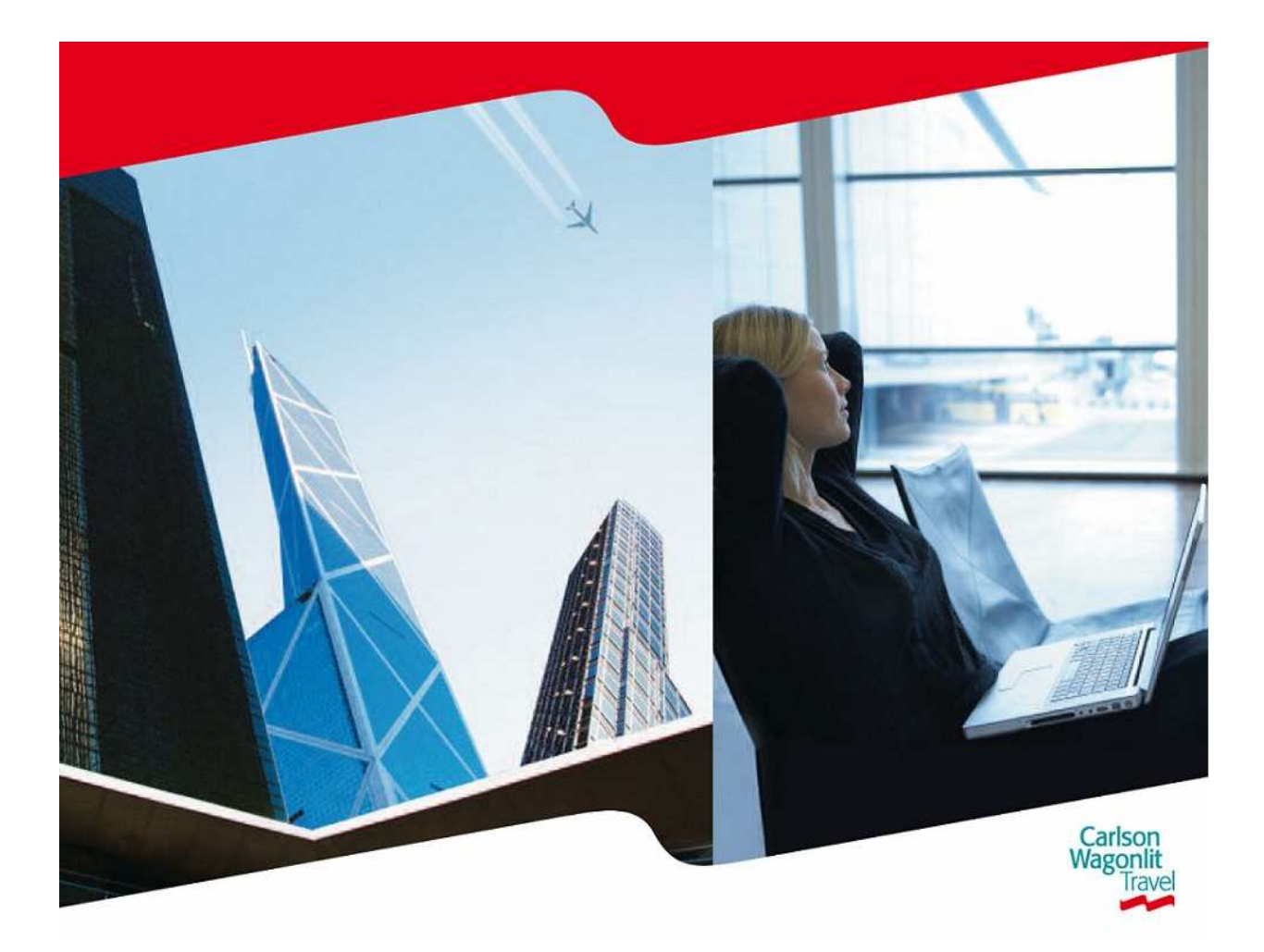

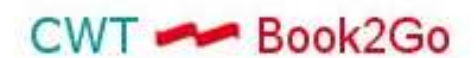

è una piattaforma per la gestione delle richieste di viaggio aziendali per i clienti CWT

### CWT Portrait – Modalità di Accesso

Prima di iniziare ad utilizzare CWT Book 2 go è necessario aggiornare su CWT Portrait il proprio profilo.

Le credenziali di accesso al tool verranno inviate mediante due e-mail separate:

1) Invio Personal Identification Number (PIN)

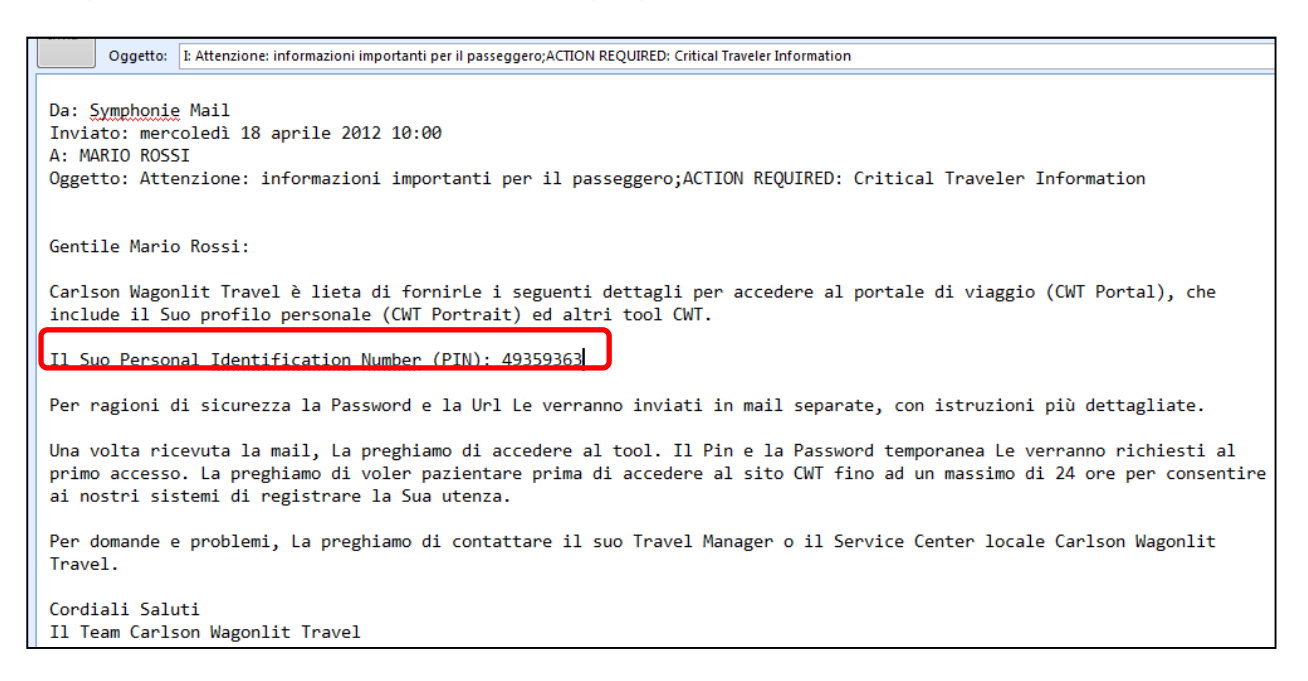

### 2) Invio URL, per il primo accesso e Password temporanea:

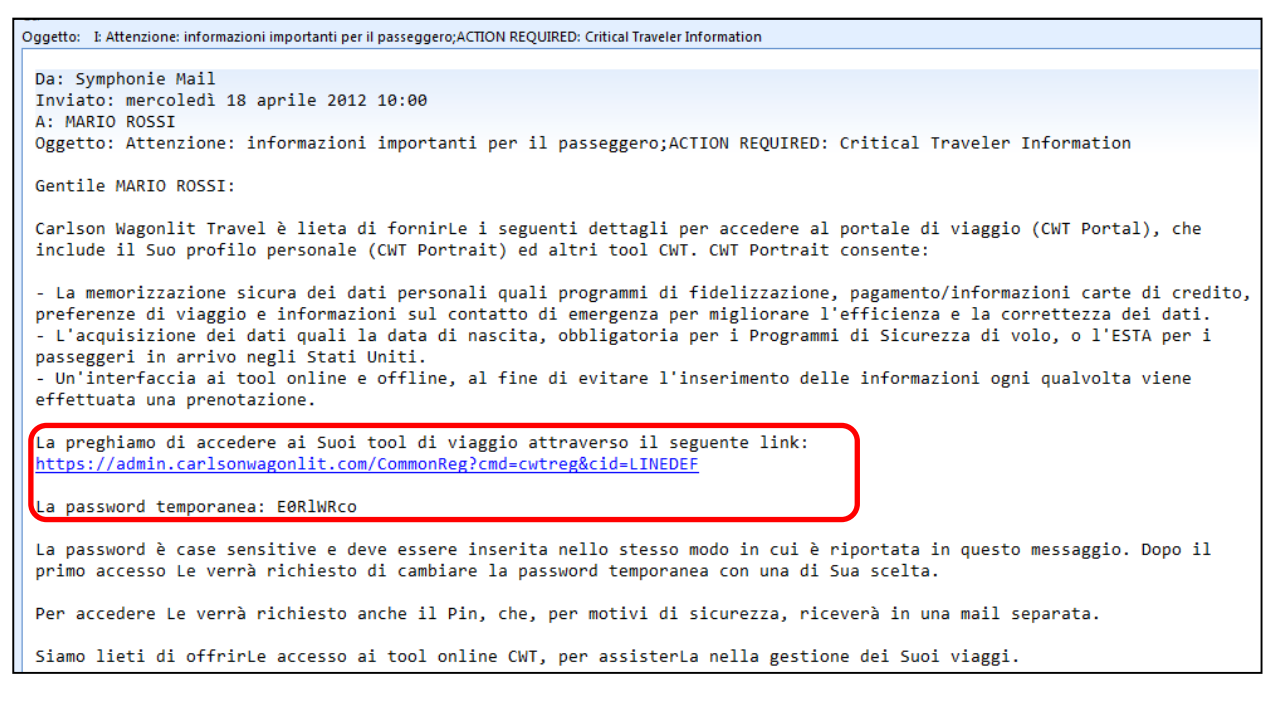

Il link porta direttamente alla pagina di registrazione: la procedura di registrazione si completa con l'impostazione delle domande di sicurezza e con la modifica della Password.

Per i successivi accessi al tool sarà necessario utilizzare il link : <u>https://portal.carlsonwagonlit.com</u>, inserendo il nome utente e la Password precedentemente memorizzati.

# ATTENZIONE: SE NON GIÀ PRESENTE È NECESSARIO INSERIRE IL NUMERO DI TELEFONO, DATO OBBLIGATORIO PER EFFETTUARE LE PRENOTAZIONI ONLINE.

Portrait: Traveler Details, Phone Number, sezione in cui inserire il numero di telefono

| 🛹 Portrait Edit Profile                       |          |                                               |                       |                                                                            |                                |          | 👌 • 🖻             | -       | 🖶 🔹 Pagina ·         | - Sicurezza - | Strumenti |
|-----------------------------------------------|----------|-----------------------------------------------|-----------------------|----------------------------------------------------------------------------|--------------------------------|----------|-------------------|---------|----------------------|---------------|-----------|
| Traveler Search ROBERTA A                     | LBERGATI | ×                                             |                       |                                                                            |                                |          |                   |         |                      |               |           |
|                                               |          | Traveler Details Com                          | nunication            | n   Payment/Reporting   Air    Ca                                          | ar Hotel                       | Rail     |                   |         | Logout               | Help          |           |
| ROBERTA ALBERGATI<br>Friday, January 18, 2013 |          | Traveler I                                    | Deta                  | ails                                                                       |                                |          |                   | Po      | wered by<br>CWT Port | trait         |           |
| Country<br>Italy                              |          |                                               |                       |                                                                            |                                |          |                   |         |                      |               |           |
| Manage Traveler                               |          | • Traveler Informa                            | tion                  |                                                                            |                                |          |                   |         |                      |               |           |
|                                               |          | ▶ Internal Comme                              | ts                    |                                                                            |                                |          |                   |         |                      |               |           |
|                                               |          | Phone Number                                  |                       |                                                                            |                                |          |                   |         |                      |               |           |
|                                               |          | * Type                                        | * Co                  | ountry                                                                     | Preferred                      | C        | * Phone Number    | Đ       | ktension             |               |           |
| Traveler Profile Update Sta                   | itus     | Work Voice                                    | ✓ Italy               | Y                                                                          |                                | +39      | 0682074           | x       |                      | Ê             |           |
| Traveler Details Ur                           | nchanged | Mobile Voice                                  | Italy                 | Y                                                                          | <b>m</b>                       | +39      | 346479            |         |                      | 8             |           |
| Communication Ur                              | nchanged | You may select one v                          | ice pho               | one and one fax as preferred.                                              |                                | <u> </u> |                   |         |                      |               |           |
| Payment/Reporting Ur                          | nchanged | A mobile phone numb<br>number is available, p | er with v<br>lease pr | voicemail is required to ensure con<br>rovide a work voice or alternate ph | tact informatio<br>one number. | on is a  | wailable when tra | veling. | If no mobile v       | oice          |           |
| Air Ur                                        | nchanged |                                               |                       |                                                                            |                                |          | RESET             | ADD     | PHONE NUMBER         |               |           |
| Car Ur                                        | nchanged |                                               |                       |                                                                            |                                |          |                   |         |                      |               |           |

# 1. CWT Book 2 Go: Pagina di Login

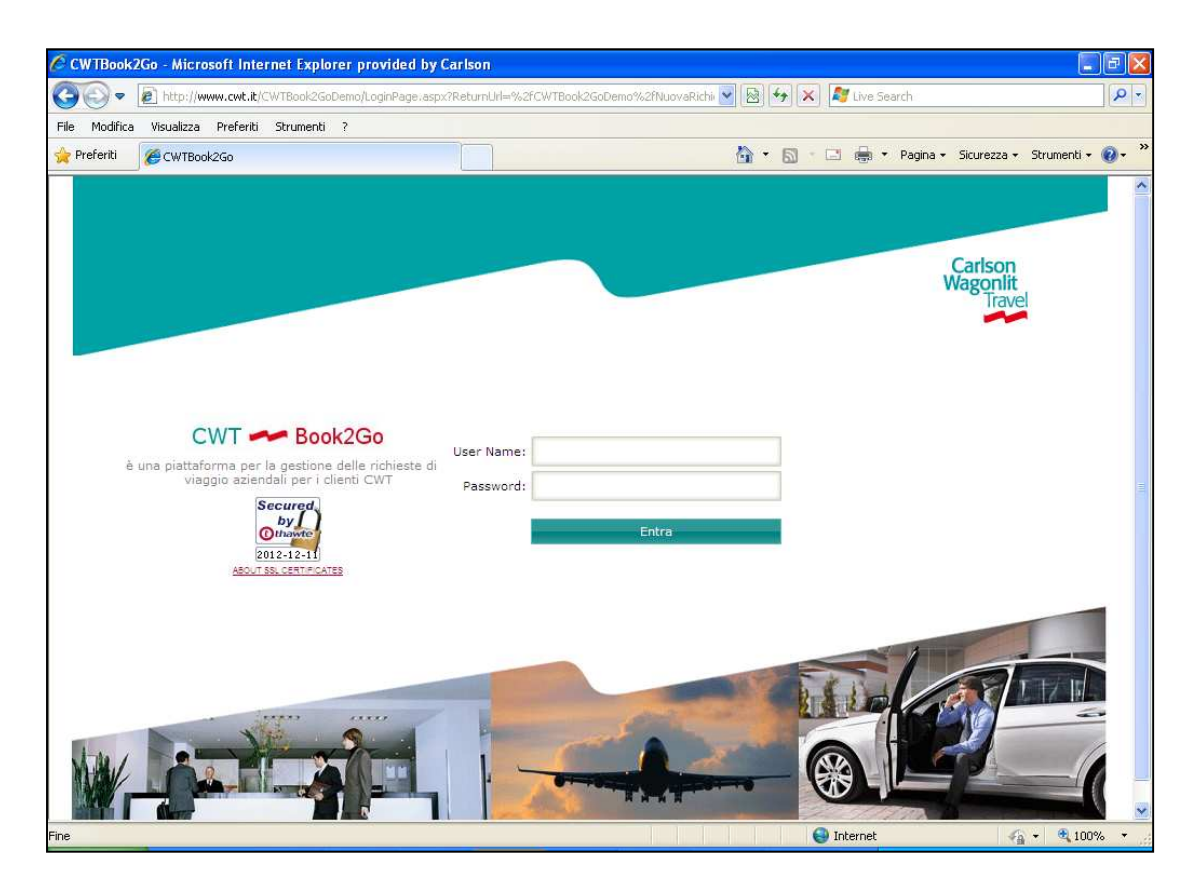

URL di accesso: https://www.cwt.it/cwtbook2go oppure http://www.cwt.it/cwtbook2go

User name: inserire l'indirizzo di posta elettronica aziendale

#### Password:

Ogni utente riceverà da "noreply-cwtbook2go@carlsonwagonlit.it" una password temporanea che potrà modificare una volta effettuato l'accesso

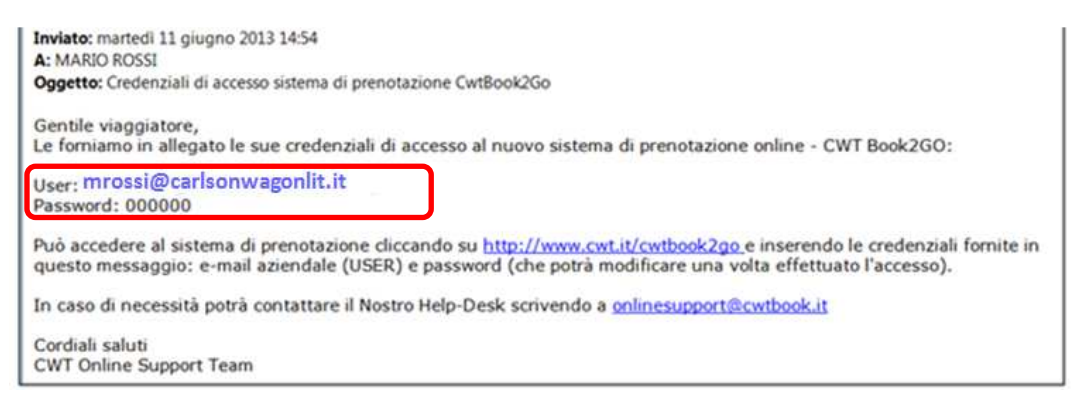

### 1.1 Orario prenotazione

E' possibile utilizzare il tool negli orari di apertura del BTC di riferimento (Lun-Ven, 8.30 – 19.00).

Al di fuori di questi orari, è possibile effettuare richieste di servizi Assisted, purché non abbiano carattere di urgenza (per es. non con partenze per la mattina del giorno lavorativo successivo).

## 2. Home Page

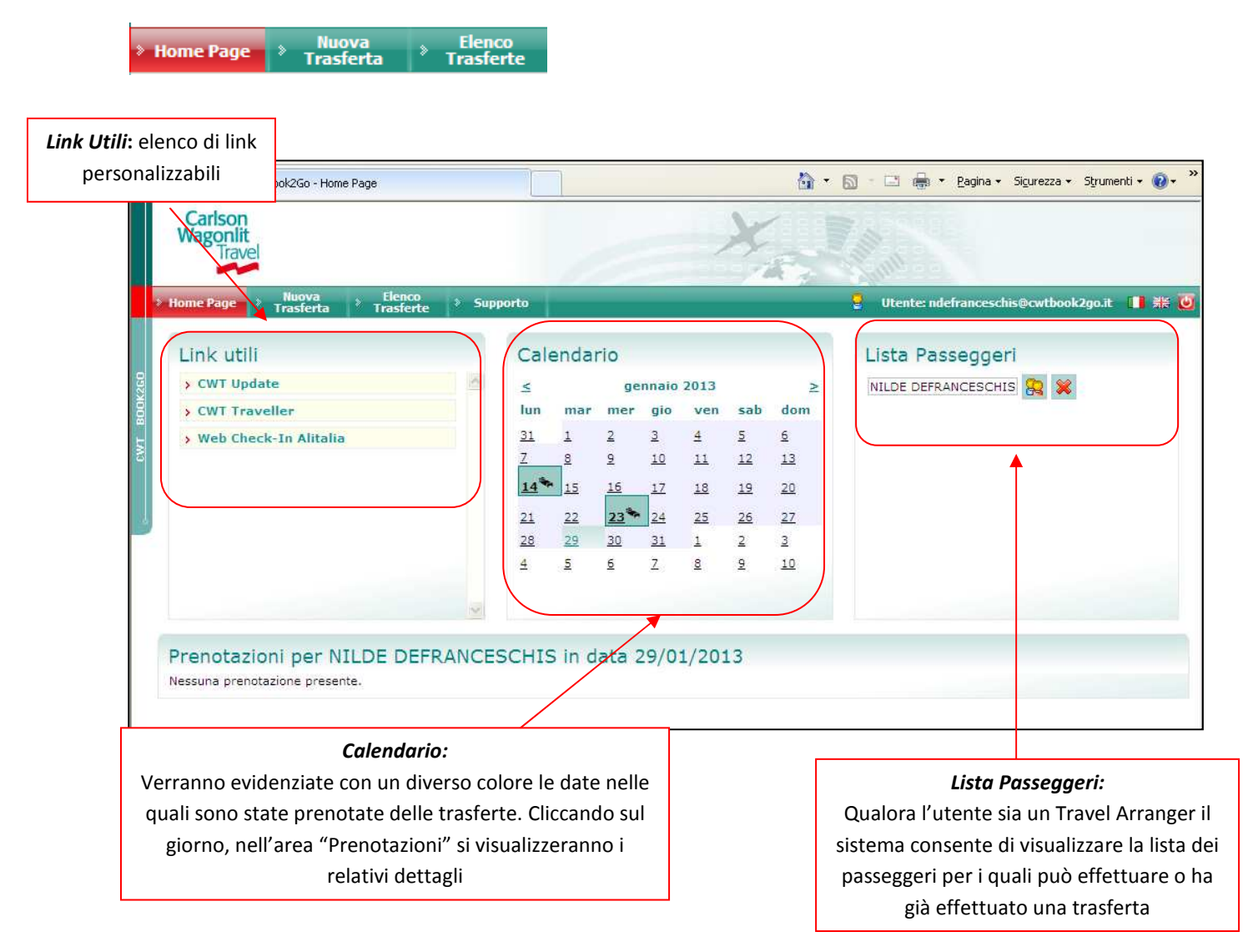

# ATTENZIONE: NON UTILIZZARE MAI I COMANDI DEL BROWSER (PER ES. TASTO BACK/INDIETRO) PER NAVIGARE ATTRAVERSO IL TOOL. IN PARTICOLARE, MAI CHIUDERE LE SCHERMATE CON LA "X"

## 3. Nuova Trasferta

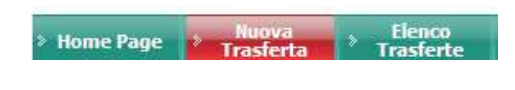

### 3.1 Dati Trasferta

Per richiedere una trasferta occorre compilare i seguenti campi:

| Preferiti 🖉 🛹 CV             | VTBook2Go - Inserimer | to Nuova Richiesta  |          |                   |         | <u>6</u> • 6 | - 🖂 🖶   | • <u>P</u> agina •        | - Si <u>c</u> urezz   | a 🔹 Strumenti 🔹 🔞 🔹 |
|------------------------------|-----------------------|---------------------|----------|-------------------|---------|--------------|---------|---------------------------|-----------------------|---------------------|
| Carlson<br>Wagonlit<br>Trave |                       |                     |          |                   | X       |              |         |                           |                       |                     |
| Home Page                    | > Nuova<br>Trasferta  | Elenco<br>Trasferte | Supporto |                   |         | 9            | Utente: | ndefranceso               | his@cwtb              | ook2go.it 📲 🍀       |
| Invia all'Ag                 | enzia                 |                     |          |                   |         |              | Aereo   | Hotel                     | Auto                  | Servizi Assisted    |
| Nuova Richies                | ta                    | _                   |          |                   |         |              |         |                           |                       |                     |
| Dati Trasferta               | Dati Passeggero       | Dati Contabili      |          |                   |         |              |         |                           |                       |                     |
| Nome Passe                   | eggero<br>RANCESCHIS  |                     |          |                   |         |              |         |                           |                       |                     |
| Data Inizio                  |                       | Data Fine           |          | Motivo            |         |              |         |                           |                       |                     |
| 14/03/2013                   |                       | 17/03/2013 🧱        |          | Altro             | ~       |              |         |                           |                       |                     |
| Paesi                        |                       |                     |          | Destinazione Prin | ncipale |              |         |                           |                       |                     |
| Italy                        |                       | *                   |          | Milano (ITALIA)   |         |              |         |                           |                       |                     |
| Note                         |                       |                     |          |                   |         |              |         |                           |                       |                     |
|                              |                       |                     |          |                   | 2       |              |         |                           |                       |                     |
|                              |                       |                     |          |                   |         | e .          |         |                           |                       |                     |
|                              |                       |                     |          |                   |         |              |         |                           |                       |                     |
|                              |                       |                     |          |                   |         |              |         |                           |                       |                     |
|                              |                       |                     |          |                   |         |              |         |                           |                       |                     |
|                              |                       |                     |          |                   |         |              |         | Invia all                 | automazai             | tore                |
|                              |                       |                     |          |                   |         |              |         | Contraction (Contraction) | 1.1.1.1.1.1.1.1.2.2.1 |                     |

- 1) <u>Data Inizio e Data Fine</u>: il sistema effettua un controllo di coerenza sulle date, pertanto tutti i servizi potranno essere richiesti solo per date incluse nel periodo di inizio e fine trasferta;
- 2) Motivo della trasferta: campo predefinito
- 3) Paese: selezionare il paese di destinazione
- 4) Destinazione Principale: scegliere la destinazione della trasferta
- 5) Note: consente di inserire delle note a testo libero

### 3.2 Dati Passeggero

In questa pagina sarà possibile visualizzare alcune delle informazioni inserite in CWT Portrait (Tool per la gestione dei profili dei passeggeri, vedere capitolo 1.)

| - CWTBook2Go - Inserimento Nuova Richiesta                |          | 6 · 6           | 🛛 - 🖃 👼 - Pagina -  | Sicurezza + Strum |
|-----------------------------------------------------------|----------|-----------------|---------------------|-------------------|
| Carlson<br>Wagonlit<br>Travel                             | Ar Talan |                 |                     |                   |
| Home Page     Huova     Fienco     Supporto     Trasferta |          |                 | 💡 Utente: ralbergat | i@cwtbook2go.it   |
| Invia all'Agenzia                                         |          |                 | Aereo Hotel J       | Auto Servizi As   |
| Nuova Richiesta                                           |          |                 |                     | _                 |
| Dati Trasferta Dati Passeggero Dati Contabili             |          |                 |                     |                   |
| Cognome                                                   | Nome     | Tipo passeggero |                     |                   |
| ALBERGATI                                                 | ROBERTA  |                 |                     |                   |
| Email                                                     | Azienda  | Fascia/Livello  |                     |                   |
|                                                           |          | quadro          |                     |                   |
| Telefono                                                  | Mobile   | Fax             |                     |                   |
| 0682074                                                   |          |                 |                     |                   |
| Indirizzo sede lavorativa                                 |          |                 |                     |                   |
|                                                           |          |                 |                     |                   |
|                                                           |          |                 |                     |                   |
|                                                           |          |                 |                     |                   |
|                                                           |          |                 |                     |                   |

### 3.3 Dati Contabili

In questa pagina, sarà possibile visualizzare/inserire i dati contabili obbligatori: Tipo Trasferta (selezionabile da un menu a tendina) e Numero Trasferta (il numero della missione così come riportato nel sistema gestione trasferte INFN

|                                                                                    | 👻 😽 🗙 🔀 Bing                                                   |
|------------------------------------------------------------------------------------|----------------------------------------------------------------|
| <u>M</u> odifica <u>V</u> isualizza P <u>r</u> eferiti Strum <u>e</u> nti <u>?</u> |                                                                |
| referiti 🗾 🛹 CWTBook2Go - Inserimento Nuova Trasferta                              | 🐴 🔻 🔝 🔹 🚍 🖶 Pagina 👻 Si <u>c</u> urezza 👻 S <u>t</u> rumenti 🕶 |
| Carlson<br>Wagonlit<br>Travel                                                      | - Here and a second                                            |
| Home Page Huova Elenco Profilo<br>Trasferta Trasferte Utente                       | 🚦 Utente: ndefranceschis@cwtbook2go.it 🚺 🕌                     |
| Invia all'Agenzia                                                                  | Aereo Hotel Auto Servizi Assisted                              |
| Nuova Trasferta<br>Passeggero<br>NILDE DE FRANCESCHIS 🤱 🕱                          |                                                                |
| Dati Trasferta Dati Passeggero Dati Contabili                                      |                                                                |
|                                                                                    |                                                                |
| TIPO TRASFERTA                                                                     |                                                                |
| NUM TRASFERTA                                                                      |                                                                |
| NUM TRASFERTA                                                                      |                                                                |
|                                                                                    |                                                                |
|                                                                                    |                                                                |
|                                                                                    |                                                                |
|                                                                                    |                                                                |
|                                                                                    |                                                                |

## 4. Prenotazione dei servizi Online

Mediante CWTBook2Go è possibile prenotare online servizi Aereo, Hotel, Auto.

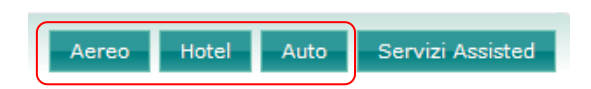

### 4.1 Prenotazione Aereo

Cliccando su Aereo si visualizza la pagina di ricerca dei voli (*NB: ciascuna prenotazione potrà contenere un solo itinerario aereo, cioè un solo biglietto: non sarà possibile, per es., richiedere due one way*)

| Carlson<br>Wagonlit<br>Travel |                                                                                                    |                                                                                                    |                                                                                   |  |  |  |  |
|-------------------------------|----------------------------------------------------------------------------------------------------|----------------------------------------------------------------------------------------------------|-----------------------------------------------------------------------------------|--|--|--|--|
| > TORNA ALLA TRASFERTA        | CERCA VOLI + CERCA HOTEL                                                                                                    | > CERCA AUTO 🔹 📜 CARRELLO                                                                                                    | Passeggero: ndefranceschis@carlsonwagonlit.i                                      |  |  |  |  |
|                               | RICEF                                                                                                    | RCA > RISULTATI > CARRELLO >                                                                                                    | RIEPILOGO > CONFERMA                                                              |  |  |  |  |
|                               | c                                                                                                    | ERCA VOLI                                                                                                    | LINKS                                                                             |  |  |  |  |
|                               | Tipologia volo:  Andata e<br>Città di partenza * [listo]<br>Roma, Fiumicino<br>Data di partenza *<br>14-02-2013<br>Data di ritorno *<br>16-02-2013<br>PER COMBINARE VOLI DI LI<br>LA RICERCA PER SOLO AND<br>Ricerca Avanzata » | ritorno 🗘 Solo Andata 🔾 Mutti tratta<br>Città di arrivo * [lista]<br> Miano, Tutti gli aeroporti<br>Orario © partenza 🔾 arrivo<br>Qualsiasi 💓<br>Orario © partenza Carrivo<br>Qualsiasi 💓<br>HEA E LOW COST SU A/R EFFETTUARE<br>ATA | <ul> <li>eMinds</li> <li>Google, motore di ricerca</li> <li>trenitalia</li> </ul> |  |  |  |  |
|                               | Scali Classe<br>Voli diretti 🕶 Economica                                                                                                    | Compagnia Qualsiasi                                                                                                    |                                                                                   |  |  |  |  |
|                               | I                                                                                                    | Cerca Volo                                                                                                    |                                                                                   |  |  |  |  |

Si può scegliere un volo di Andata e Ritorno, Sola Andata o Multi Tratta

Occorrerà inserire (i dati in rosso sono obbligatori):

- 1) Aeroporto di partenza e destinazione
- 2) Data di andata e ritorno (Il sistema propone le date della Trasferta; è sempre possibile modificarle purché comprese nell'intervallo definito nella richiesta)
- 3) Orario di partenza o di arrivo (informazione facoltativa)

È possibile, inoltre, impostare mediante la ricerca avanzata:

- a. Il numero degli scali (esempio: solo voli diretti, uno o due scali)
- b. La classe
- c. La compagnia aerea

Il sistema restituisce le migliori offerte volo, riportate per default in ordine di prezzo.

| LA TRASFERTA 😺 CERCA VOLI                                                                      | > CERCA HOTEL | » CERCA AUTO                          |                             | Passeggero: ndef                                         | ranceschis@carls                                                             | onwagonlit.it                | 0              |  |
|------------------------------------------------------------------------------------------------|---------------|---------------------------------------|-----------------------------|----------------------------------------------------------|------------------------------------------------------------------------------|------------------------------|----------------|--|
| 2                                                                                              | RICI          | RCA > RISUL                           | TATI > CARRELLO             | RIEPILOGO > CONFER                                       | MA                                                                           |                              |                |  |
|                                                                                                |               |                                       | RISULTATI VO                | LO                                                       |                                                                              |                              |                |  |
| Modifica Ricerca                                                                               | Ror           | na, Fiumici                           | no (IT) - Milano,           | Tutti gli aeroporti (                                    | IT)                                                                          | and:<br>gio 14               | ata<br>I feb 🕣 |  |
| Andata e ritorno     Solo Andata     Multi tratta     Città di partenza:* [lista]              | pass          | eggeri: <b>1 adulti</b><br>per Prezzo | - classe: economic          | a<br>All 💌                                               |                                                                              | Sab 16                       | l feb          |  |
| Roma, Flumicino Città di artivo: * Tistal MIGLIORI OFFERTE VOLO                                |               |                                       |                             |                                                          |                                                                              |                              |                |  |
| Milano, Tutti gli aeroporti<br>Data di partenza: *<br>14-02-2013<br>Orario 💿 partenza 🔾 arrivo |               |                                       | easyJet ▲<br>€ 64,78 € 98,9 | 2                                                        |                                                                              |                              |                |  |
| Qualsiasi  Data di ritorno: * 16-02-2013 Orario  partenza  arrivo                              | € 6<br>prezzo | 4,78 web [d                           | ettagli]<br>use             |                                                          |                                                                              |                              |                |  |
| Qualsiasi 💌                                                                                    | An            | data: ciovedì 14                      | febbraio 2013               |                                                          |                                                                              |                              |                |  |
| Scan:<br>Voli diretti V<br>Classe:<br>Economica V<br>Compagnia:<br>Duplejeci                   | c             | U2 902<br>Scall: 0                    | 07:00 Roma<br>08:15 Milano  | , Fiumicino ( <b>FCO</b> )<br>o, Malpensa ( <b>MXP</b> ) | EASYJET<br>Economica Y<br>Durata del vo<br>regole tariffar<br>Codice Tariffa | lo: 1 h, 15 m<br>le<br>1 XXX |                |  |

I risultati della ricerca potranno essere filtrati utilizzando i seguenti parametri:

- 1. "Private", il sistema mostra in primo luogo le tariffe concordate del cliente;
- 2. "Published", il sistema darà priorità di visualizzazione alle tariffe pubblicate.

| ISFERTA 🔹 CERCA VOLI 🔹 CERCA HO                                                                                                    | OTEL > CERCA                                   | ито 🤞 📜                                          | CARRELLO                                                                                                    |                                                               | Passeg                                               | gero: ndefrar                                 | iceschi |
|----------------------------------------------------------------------------------------------------|------------------------------------------------|--------------------------------------------------|----------------------------------------------------------------------------------------------------|---------------------------------------------------------------|------------------------------------------------------|-----------------------------------------------|---------|
|                                                                                                    | RICERCA                                        | > RISULT                                         | ATI > CARRELLO > RIEPILOGO > CO                                                                                                    | ONFERMA                                                       |                                                      |                                               |         |
|                                                                                                    |                                                |                                                  | RISULTATI VOLO                                                                                                    |                                                               |                                                      |                                               |         |
| Modifica Ricerca                                                                                                    |                                                |                                                  | dan an or                                                                                                    |                                                               |                                                      |                                               |         |
| Tipologia volo:<br>© Andata e ritorno<br>Solo Andata<br>Multi tratta<br>Città di partenza: * [lista]<br>Ekoma. Filumicino<br>Città di arrivo: * [lista] | Roma,<br>Trovate n.<br>passegger<br>ordina per | Fiumicin<br>500 combin<br>i: 1 adulti -<br>rezzo | to (rr) - Milano, Linate (rr)<br>nazioni di voli in un totale di n. 1 fasce di j<br>c lasse: economica<br>ritra ser All v<br>Published<br>Mictionaro FFER | prezzo.<br>TE VOLO                                            | ۲                                                    | andata<br>gio 18 apr<br>ritorno<br>ven 19 apr | •       |
| Inliano, Linate<br>Data di partenza: *<br>18-04-2013<br>Orario ⊕ partenza ◯ arrivo<br>Qualsiasi ♥                                                       | VOLIE                                          | IRETTI                                           | <b>€</b> 99,46                                                                                                    |                                                               |                                                      | _                                             |         |
| 19-04-2013<br>Orario                                                                                                    | € 99,4<br>prezzo tota                          | 6 [dettagli]<br>e tasse inclu                    | ]<br>Ise                                                                                                    |                                                               |                                                      |                                               |         |
| Scali:<br>Seleziona V<br>Classe:<br>Economica V<br>Compagnia:<br>Qualsiasi V                                                                            | 0 ;                                            | 2 2008<br>3 0                                    | 06:30 Roma, Fiumicino (FCO)<br>07:40 Milano, Linate (LIN)                                                                                                 | ALITALIA<br>Airbus A3<br>Durata de<br>regole tar<br>Codice Ta | 19 Econom<br>el volo: 1 h,<br>iffarie<br>ariffa NEBF | nica N<br>10 m<br>RTN                         |         |

Nel caso si effettui una ricerca per un volo di andata e ritorno il prezzo evidenziato sarà il costo totale tasse incluse.

Eventuali soluzioni Low Cost sono evidenziate con la dicitura <u>*Web*</u> nella barra in corrispondenza del prezzo.

Per ogni singola soluzione sarà mostrato:

- a. Il dettaglio degli Aeroporti
- b. Il vettore
- c. Il numero del volo
- d. La classe e la durata
- e. Il numero degli scali
- f. Link alle regole tariffarie (all'interno delle stesse saranno evidenziate eventuali penalità in caso di modifiche e cancellazioni)
- g. Codice della tariffa

| ۲     | AZ 1024<br>Scali: 0                    | 09:10 Roma, Flumicino (FCO)<br>10:30 Miliano, Malpensa (MXP)              | ALITALIA<br>Airbus A318/319/320/321<br>Economica O<br>Durata del volo: 1 h, 20 m<br>regole tariffarie<br>Codice Tariffa <b>OSXRTN7</b> |
|-------|----------------------------------------|---------------------------------------------------------------------------|----------------------------------------------------------------------------------------------------|
| С     | AZ 1030<br>Scali: 0                    | 21:30 Roma, Flumicino (FCO)<br>22:50 Milano, Malpensa (MXP)               | ALITALIA<br>Airbus A319 Economica O<br>Durata del volo: 1 h, 20 m<br>regole tantfarie<br>Codice Tariffa <b>OSXRTN7</b>                 |
|       |                                        |                                                                           |                                                                                                    |
| tori  | no: domenica 17                        | marzo 2013                                                                |                                                                                                    |
| itori | no: domenica 17<br>AZ 1017<br>Scali: 0 | marzo 2013<br>06:50 Milano, Malpensa (MXP)<br>08:10 Roma, Fiumicino (FCO) | ALITALIA<br>Airbus A319 Economica O<br>Durata del volo: 1 h, 20 m<br>regole tariffarie<br>Codice Tariffa <b>OSXRTN7</b>                |

Qualora venga scelta una soluzione di volo non rispondente alle regole della travel policy definita dal cliente, il sistema evidenzia il fuori policy *(OUT OF POLICY)* e richiede al passeggero, per continuare la prenotazione, di scegliere dal menù a tendina una delle motivazioni presenti.

|       |                    |                                                           | Seleziona                                                                 |
|-------|--------------------|-----------------------------------------------------------|---------------------------------------------------------------------------|
|       |                    |                                                           | Seleziona                                                                 |
| zo to | otale tasse inclus | e                                                         | Autorizzato ad eludere la Travel Polic                                    |
|       |                    |                                                           | Richiesta volo specifico<br>Prenotato tronno tardi                        |
| inda  | ta: giovedi 18 ap  | nie 2013                                                  | Viaggia con altra persona                                                 |
|       |                    |                                                           | ALI Richiesta classe specifica                                            |
| 0     | AZ 2018            | 07:30 Roma, Fiumicino (FCO)<br>08:40 Milano, Linate (LIN) | Airbus A318/319/320/321<br>Economica T<br>Durata del volo: 1 h, 10 m      |
|       | Scali: 0           |                                                           | regole tariffarie<br>Codice Tariffa TRTLIN1                               |
| ۲     | <b>A</b>           | 08:00 Roma, Fiumicino (FCO)<br>09:10 Milano Linate (LIN)  | ALITALIA<br>Airbus A320-100/200 Economica T<br>Durata del volo: 1 h, 10 m |
|       | Scali: 0           | eerre minine, Emilie (Emil)                               | regole tariffarie                                                         |

Scegliendo i voli desiderati e cliccando sul pulsante **Seleziona**, il servizio verrà aggiunto al carrello.

| Carlson<br>Wagonlit<br>Travel | X                                        |                                                             |                                                                                                    |  |  |  |  |
|-------------------------------|------------------------------------------|-------------------------------------------------------------|----------------------------------------------------------------------------------------------------|--|--|--|--|
| · ICHBA ALLA TRASIZATA        | + CERCA VOLI - CERCA HOTEL               |                                                             | Passeggero indefitanceschluge athonesgonit t                                                                                   |  |  |  |  |
|                               | RICE                                     | RCA > RIGULTATI > CARRELLO > R                              | EPILOGO > CONFERMA                                                                                                    |  |  |  |  |
|                               |                                          | CAARELLO                                                    |                                                                                                    |  |  |  |  |
|                               | hai n. 1 prodotti nel<br>1 volo: € 96,92 | tuo carrello per un importo comples                         | sivo di € 98,92<br>Centrua                                                                                                    |  |  |  |  |
|                               | Pussaggero                               |                                                             |                                                                                                    |  |  |  |  |
|                               | Volo                                     | € 98,92                                                     |                                                                                                    |  |  |  |  |
|                               | Prezzi € 17.09 + bas                     | ve € 80.93                                                  | Resame                                                                                                    |  |  |  |  |
|                               | Andata go 14 mar 1<br>Az 1024            | 09:10 Roma, Francisco (FCO)<br>19:20 Milano, Malpensa (MXP) | ALITALIA<br>Arthus Alite/318/020/321<br>Esconomica O<br>Durata del volo 1 n. 20 m<br>regise aufimire<br>Ordice Taritta OSXATN/ |  |  |  |  |

Dal carrello sarà possibile cliccare su Recenter per prenotare un Hotel

### 4.2 Prenotazione Hotel

| Carlson<br>Wagonlit<br>Travel | ×                                                   | 120×                                                |
|-------------------------------|-----------------------------------------------------|-----------------------------------------------------|
| > TORNA ALLA TRASFERTA        | > CERCA VOLI - CERCA HOTEL - CERCA AUTO - CARRELLO  | Passeggero: ndefranceschis@carlsonwagonlit.i        |
|                               | RICERCA > RISULTATI > CARRELLO > F                  | RIEPILOGO > CONFERMA                                |
|                               | CERCA HOTEL                                         | LINKS                                               |
|                               | Città * [lista] Nome hotel [Milano                  | eMinds     Google motore di ricerca     tranifation |
|                               | Data arrivo * Data partenza * 14-03-2013 17-03-2013 |                                                     |
|                               | Ricerca Avanzata »                                  |                                                     |
|                               | Indirizzo<br>Milano IT,                             |                                                     |
|                               | Prezzo da a<br>0 € ▼ +400 € ▼                       |                                                     |
|                               | Punto di interesse<br>Seleziona                     |                                                     |
|                               | CERCA HOTEL                                         |                                                     |

La ricerca dell'Hotel può avvenire specificando:

- 1) la Città
- 2) le date di check in e check out (comprese nell'intervallo definito nella trasferta)
- 3) Nome Hotel
- 4) la fascia di prezzo
- 5) l'indirizzo o il Punto d'interesse vicino al quale si preferisce pernottare.

Il sistema restituisce l'elenco degli Hotel disponibili per le date scelte evidenziando il costo della Camera/Notte e dell'intero soggiorno, nonché il trattamento e le politiche di cancellazione.

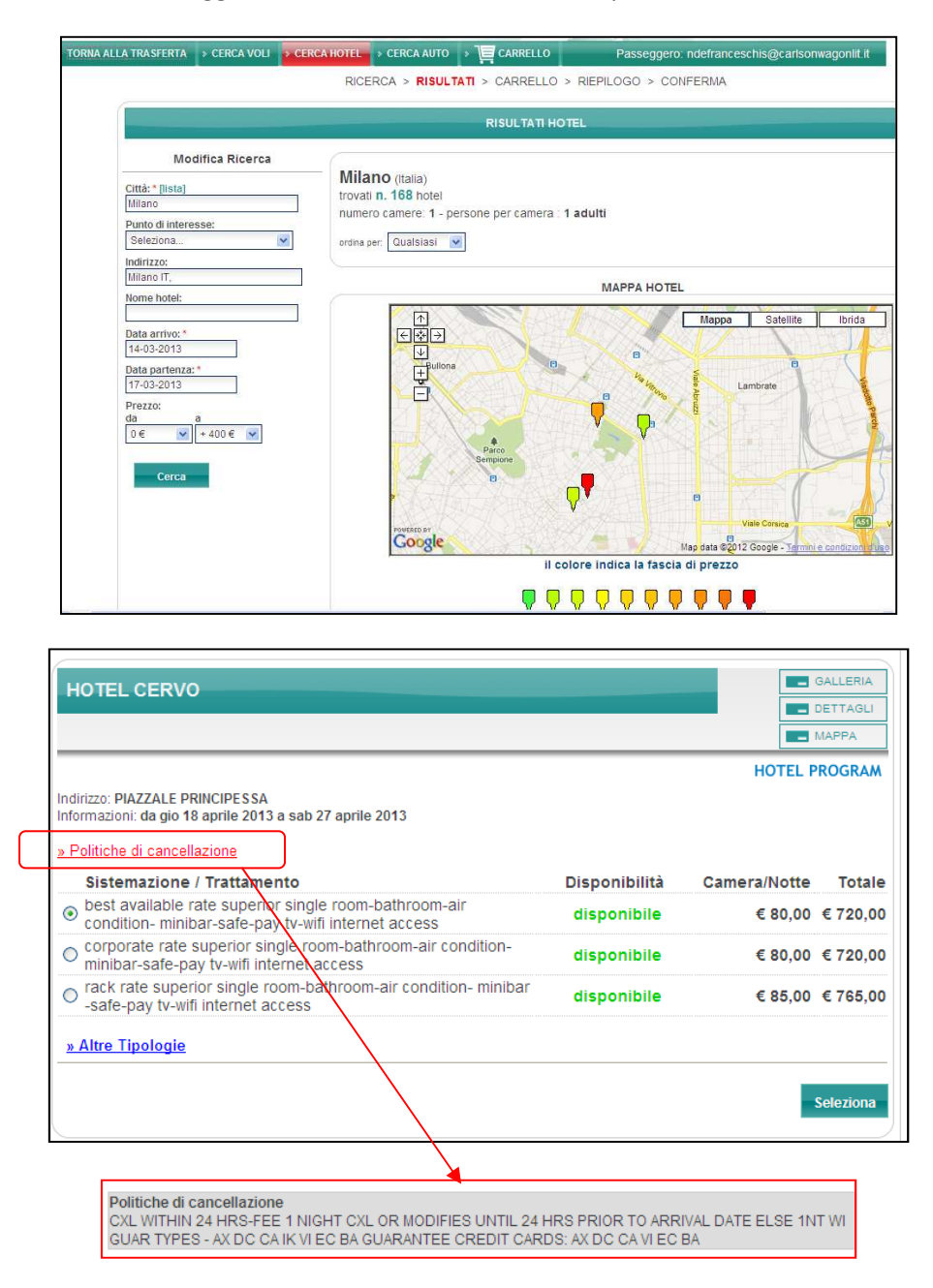

Cliccando sulla tasto Galleria saranno evidenziate, se presenti sul GDS, le foto della struttura.

Nella sezione Dettagli saranno, invece, mostrate informazioni di carattere generale dell'hotel.

La ricerca evidenzia la tipologia di Catena /Hotel:

- 1) On line struttura presente sul GDS
- 2) Hotel Program struttura convenzionata dal cliente o da CWT, presente sul GDS

Anche per gli Hotel, qualora il passeggero scelga una tariffa che non rispetti le regole definite nella Travel policy, il sistema richiede che, per proseguire nella prenotazione, venga scelto dal menù a tendina un giustificativo.

| MILAN MARRIOTT HOTEL                                                                                                    |               |              | GALLERIA<br>DETTAGLI |
|----------------------------------------------------------------------------------------------------|---------------|--------------|----------------------|
|                                                                                                    |               | HOTEL        | MAPPA<br>PROGRAM     |
| Indirizzo: MILAN IT<br>Informazioni: da gio 18 aprile 2013 a sab 27 aprile 2013                                                          |               |              |                      |
| <u>» Politiche di cancellazione</u><br>Sistemazione / Trattamento                                                                        | Disponibilità | Camera/Notte | Totale               |
| <ul> <li>weekend rate, upgraded level, see rate rules executive room,<br/>executive lounge access, larger guest room</li> </ul>          | disponibile   | € 145,00     | € 1305,00            |
| experience honeymoon package, see rate rules executive<br>room, executive lounge access, larger guest room<br>out of POLICY<br>Seleziona | disponibile   | € 246,00     | € 2214,00            |
| Seleziona<br>Autorizzato ad eludere la Travel Policy<br>Richiesta hotel/catena specifico                                                 | disponibile   | € 289,00     | € 2601,00            |
| » Altre Tipologie                                                                                                    |               |              |                      |
|                                                                                                    |               | 1            | Seleziona            |

Cliccando sul tasto Seleziona, l'Hotel scelto verrà inserito nel Regenerational

Dal sarà possibile scegliere anche un auto cliccando su CERCA AUTO

### 4.3 Prenotazione Auto

| Carlson<br>Wagonlit<br>Travel | X                                                                                                    |                                                         |
|-------------------------------|----------------------------------------------------------------------------------------------------|---------------------------------------------------------|
| > TORNA ALLA TRASFERTA        | > CERCA VOLI > CERCA HOTEL                                                                                                    | Passeggero: ndefranceschis@carlsonwagonlit.it           |
|                               | RICERCA > RISULTATI > CARRELLO > F                                                                                                    | RIEPILOGO > CONFERMA                                    |
|                               | CERCA AUTO                                                                                                    | LINKS                                                   |
|                               | Luogo del ritiro: *  Aeroporto Città  Milano, Linate  Luogo della riconsegna: Stesso luogo del ritiro  Luogo della riconsegna: Aeroporto Città  Milano  Data e ora di ritiro: * Data e ora di riconsegna: *  14-03-2013 11:00  Cerca Auto | • eMinds<br>• Google. motore di ricerca<br>• trenitalia |

Sarà possibile prenotare un auto specificando:

- 1) il luogo del ritiro e della riconsegna (aeroporto o città)
- 2) la data ed ora di ritiro e riconsegna

Qualora il luogo di riconsegna fosse uguale a quello del ritiro basterà scrivere la destinazione una volta sola ed inserire un flag su **"Stesso luogo del ritiro"** 

Il sistema proporrà le soluzioni disponibili, in ordine di prezzo:

| n<br>it<br>vel                                                                                       | X                                                                                               |
|----------------------------------------------------------------------------------------------------|-------------------------------------------------------------------------------------------------|
| A TRASFERTA 🔹 CERCA VOLI                                                                             | CERCA HOTEL CERCA AUTO > CARRELLO Passeggero: ndefranceschis@carlsonwagoniil.it                 |
|                                                                                                    | RIGERGA > RISULTATI > CARRELLU > RIEHLOISU > CONFERMA                                           |
| Modifica Ricerca                                                                                     | trovate n. 25 auto                                                                              |
| Aeroporto O Città     Milano, Linate     Luogo della riconsegna:                                     | Luogo della riconsegna: Milano, 17 marzo 2013 (domenica)                                        |
| Stesso luogo del ritiro<br>Luogo della riconsegna: *<br>O Aeroporto I Città                          | Europcar                                                                                        |
| minino<br>Data e ora di ritiro: *<br>11:00 ♥<br>Data e ora di riconsegna: *<br>17-03-2013<br>13:00 ♥ | Static disponibile<br>FAT 501 2 SPORT<br>Codice Tanfa: WEKD                                     |
| Cerca                                                                                                | Luogo del ritiro: LINATE FORLANINI APTIMILAN   Luogo della riconsegna: VIA L GALVANI 12/ MILANO |
|                                                                                                    | Attenzione: le immagini dei veicoli sono puramente indicative Selezio                           |

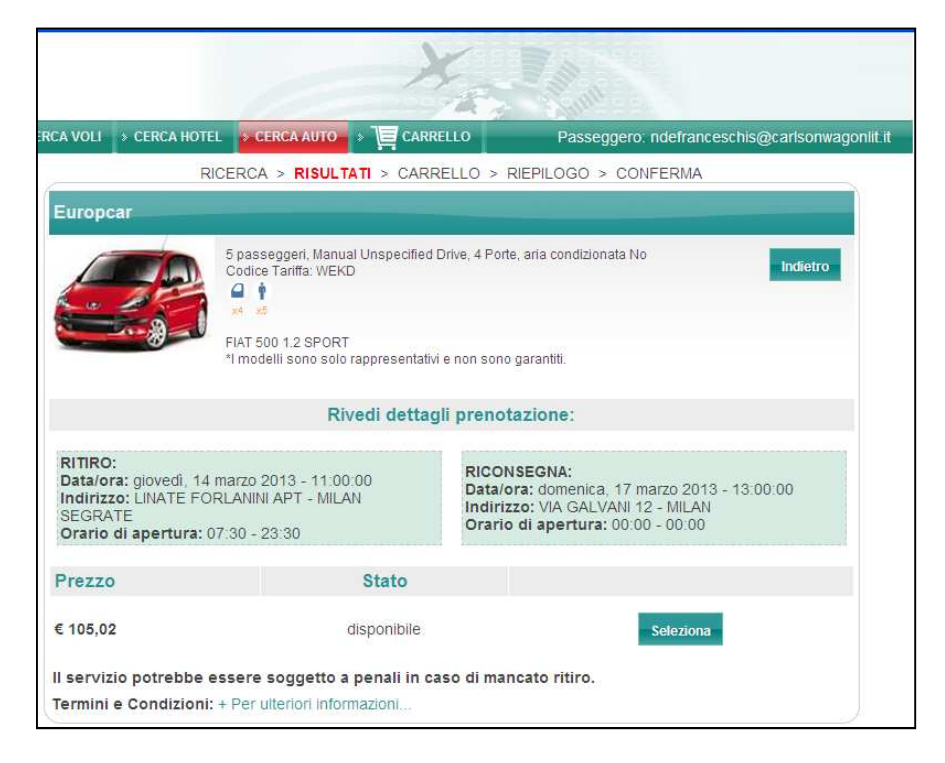

NOTE: importante prendere visione dei termini e delle condizioni relative all'auto selezionata, cliccando sul link Termini e Condizioni.

Cliccando sul tasto **Seleziona** il servizio scelto andrà a popolare la pagina del **EXECARRELLO** aggiungendosi agli eventuali altri servizi già selezionati.

| Carlson<br>Wagonlit<br>Travel | X                                                                                                    |                            |                                             |
|-------------------------------|----------------------------------------------------------------------------------------------------|----------------------------|---------------------------------------------|
| TORMA ALLA TRASFERTA          | CERCA VOLI                                                                                                  | ITO DE CARRELLO            | Passeggero.ndefranceschis@carisonwagoniit I |
|                               | RICERCA > RIS                                                                                               | SULTATI > CARRELLO > RI    | EPILOGO > CONFERMA                          |
|                               |                                                                                                    |                            |                                             |
|                               | hai n. 3 prodotti nel tuo carrel<br>1 hotel: € 205,02<br>1 volo: € 98,92<br>1 auto: € 105,02<br>Passeggero: | lo per un importo comples: | sivo di € 408,96<br>Continus                |

### 4.4 Riepilogo, Pagamento e Conferma

Dal Carrello, cliccando su **Continua**, il sistema propone la pagina di **Riepilogo** nella quale sarà necessario accettare le condizioni di acquisto dei singoli servizi scelti, apponendo un flag sull'apposito checkbox

| data: gio 14 mar | 2013                                                        |                                                                                                    |
|------------------|-------------------------------------------------------------|----------------------------------------------------------------------------------------------------|
| AZ 1024          | 09:10 Roma, Fiumicino (FCO)<br>10:30 Milano, Malpensa (MXP) | ALITALIA<br>Airbus A318/319/320/321<br>Economica O<br>Durata del volo: 1 h, 20 m<br><u>regole tariffarie</u><br>Codice Tariffa <b>OSXRTN7</b> |
| torno: dom 17 ma | ar 2013                                                     |                                                                                                    |
| AZ 1017          | 06:50 Milano, Malpensa (MXP)<br>08:10 Roma, Fiumicino (FCO) | ALITALIA<br>Airbus A319 Economica O<br>Durata del volo: 1 h, 20 m<br>regole tariffarie<br>Codice Tariffa <b>OSXRTN7</b>                       |

E' possibile effettuare il pagamento dei servizi come segue:

- Aerei di linea e Low Cost eleggibili
  - Carta di credito Corporate aziendale
- Voli con vettori Low Cost non eleggibili per la Carta Corporate
  - Carta di credito individuale
- Hotel/Auto
  - Dovrà essere inserita una Carta di credito individuale a garanzia
  - Pagamento diretto al Checkout

# ATTENZIONE: I DATI DELLA CARTA DI CREDITO NON VERRANNO MEMORIZZATI NEL TOOL, DOVRANNO ESSERE INSERITI PER CIASCUNA RICHIESTA

Per i servizi per i quali è previsto l'utilizzo della carta individuale è necessario cliccare sulla voce **"Vuoi utilizzare la tua carta?"** nella pagina di riepilogo ed inserire i dati richiesti.

| (sarà utilizza                 | Vuoi utilizzare la tua carta?<br>ta per pagamento di eventuali servizi LCC e a garanzia di servizi hotel)<br>Dati pagamento |
|--------------------------------|----------------------------------------------------------------------------------------------------|
| Carte accettate                |                                                                                                    |
| Nome del titolare *            |                                                                                                    |
| Tipo della carta *             | Visa 💌                                                                                                    |
| Numero della carta *           |                                                                                                    |
| Scadenza *                     | 12 💌 AA 💌                                                                                                    |
| Codice di sicurezza<br>(CVV) * |                                                                                                    |
|                                | TOTALE PRATICA <b>€ 408,96</b>                                                                                              |

Cliccando su **Continua** il sistema effettuerà la prenotazione dei servizi online restituendo il Codice di prenotazione.

| Carlson<br>Wagonlit<br>Travel |                                                                                                    |
|-------------------------------|----------------------------------------------------------------------------------------------------|
|                               | Passeggero: ndefranceschis@carlsonwagonlit.it                                                                     |
|                               | RICERCA > RISULTATI > CARRELLO > RIEPILOGO > CONFERMA                                                             |
|                               | PRENOTAZIONE CONFERMATA                                                                                           |
|                               | CODICE PRENOTAZIONE: RL4Q72<br>PASSEGGERO: DEFRANCESCHIS NILDE<br>TOTALE PRATICA: € 211,94<br>Toma alla Trasferta |

Occorre cliccare obbligatoriamente su "Torna alla Trasferta"

(Nota: la presenza del codice di prenotazione significa che la stessa è stata trasferita ai Fornitori finali, ma <u>è</u> <u>assolutamente necessario finalizzare la procedura con l'invio all'Agenzia</u> (vedi istruzioni a seguire) per ottenere i titoli di viaggio ed evitare addebito di penali da parte dei Fornitori per transazioni non complete. Con "Torna alla Trasferta" si accede di nuovo alla pagina iniziale dalla quale è possibile:

- © CWTBook2Go Dettaglio Richiesta Microsoft Internet Explorer\_provided by Carlson 💌 🐼 🍫 🗶 🦓 Live Searc 😋 💽 🔻 🖂 http://www.cwt.it/0 P Modifica Visualizza Preferiti Strumenti 2 Elle 🖕 Preferiti 🥪 CWTBook2Go - Dettaglio Richiesta 🟠 🔹 🔝 👘 🖃 🖶 🔹 Pagina 🔹 Sigurezza 🗸 Strumenti 🔹 🔞 Carlson Wagonlit Trave k2go.it 🔳 🏦 🙋 Aereo Hotel Auto Servizi Assisted 🕑 Indietro 👘 🗟 Annulla Rie Dati Richiesta Dati Passeggero Dati Contabili Destinazione Milano (ITALIA) Id CWT 21612676 Id Cliente 103077718 PNR RL4Q72 Data Inizio Data Fine Data richiesta Ora Richiesta 17/12/2012 12:08:02 Note [ Out of Policy : Aereo --> Richiesta volo specifico] Aereo Rome - Fiumic o - Milan - Malper Compagnia Aerea Numero Volo Classe Prenotazione 0 Codice Tariffa
- inviare all'Agenzia i servizi già scelti (tasto "Invia All'Agenzia") per l'emissione dei documenti di viaggio

# ATTENZIONE: QUALORA IL PASSEGGERO NON CLICCASSE SUL TASTO "INVIA ALL'AGENZIA", LA STESSA NON VISUALIZZERÀ LA PRENOTAZIONE NEI PROPRI SISTEMI E NON POTRÀ FINALIZZARLA.

• aggiungere ai servizi on line scelti eventuali Servizi Assisted

# 5. Prenotazione Servizi "Assisted" (richieste all'Agenzia)

E' possibile richiedere i seguenti servizi in modalità Assisted: Aereo (per tratte complesse), Hotel, Auto, Treno, Nave.

| 🔊 🔻 🛃 http://www.cwt.it/CWTBook2GoDemo/SchedaRichiesta.aspx                                                                                                    |                                                         | 🖌 🐼 😽 🗙 💐 Live Search                                            |                                                      |
|----------------------------------------------------------------------------------------------------|---------------------------------------------------------|------------------------------------------------------------------|------------------------------------------------------|
| Modifica Visualizza Preferiti Strumenti <u>2</u>                                                                                                    |                                                         |                                                                  |                                                      |
| feriti 🛹 CWTBook2Go - Dettaglio Richiesta                                                                                                    |                                                         | 🟠 🔹 🖾 👘 👘 🖻 Bag                                                  | ina + Sigurezza + Strument                           |
| Carlson<br>Wagonlit<br>Travel                                                                                                    | ×                                                       | Tall and                                                         |                                                      |
| Iome Page > Nuova Fienco > Supporto                                                                                                    |                                                         | 2 Utente: ndefrances                                             | chis@cwtbook2go.it 🚺                                 |
| 9 Indietro @ Annulla Richiesta                                                                                                    |                                                         | Aereo Hotel                                                      | Auto Servizi Assi                                    |
|                                                                                                    | Aereo                                                   | Hotel Auto                                                       | Treno Nave                                           |
|                                                                                                    |                                                         |                                                                  |                                                      |
| Richiesta (modificata 0 volte) Prenotazione                                                                                                    |                                                         |                                                                  |                                                      |
|                                                                                                    |                                                         |                                                                  |                                                      |
| Dati Richiesta Dati Passeggero Dati Contabili                                                                                                    |                                                         |                                                                  |                                                      |
| Dati Richiesta Dati Passeggero Dati Contabili Destinazione                                                                                                    | PNR                                                     | Id CWT                                                           | Id Cliente                                           |
| Dati Richiesta   Dati Passeggero   Dati Contabili  <br>Destinazione<br>Milano (ITALIA)                                                                                                    | PNR<br>RL4Q72                                           | Id CWT<br>21612676                                               | Id Cliente<br>103077718                              |
| Dati Richiesta   Dati Passeggero   Dati Contabili  <br>Destinazione<br>Milano (TALIA)<br>Data Inizio                                                                                                    | PNR<br>RL4Q72<br>Data Fine                              | Id CWT<br>21612676<br>Data richiesta                             | Id Cliente<br>103077718<br>Ora Richiesta             |
| Dati Richiesta Dati Passeggero Dati Contabili<br>Dest Inazione<br>Milano (ITALIA)<br>Data Inizio<br>14/03/2013                                                                                                    | PNR<br>RL4Q72<br>Data Fine<br>17/03/2013                | Id CWT<br>21612676<br>Data richiesta<br>17/12/2012               | Id Cliente<br>103077718<br>Ora Richiesta<br>12:08:02 |
| Dati Richiesta Dati Passeggero Dati Contabili<br>Destinazione<br>Milano (ITALIA)<br>Data Inizio<br>14/03/2013<br>Note                                                                                                    | PNR<br>RL4Q72<br>Data Fine<br>17/03/2013                | <b>Id CWT</b><br>21612676<br><b>Data richiesta</b><br>17/12/2012 | Id Cliente<br>103077718<br>Ora Richiesta<br>12:08:02 |
| Dati Richiesta     Dati Passeggero     Dati Contabili       Destinazione     Milano (ITALA)       Data Inizio     14/03/2013       1x403/2013     Note       [ Out of Policy : Aereo> Richiesta volo specifico]                                                                           | PNR<br>RL4Q72<br>Data Fine<br>17/03/2013                | Id CWT<br>21612676<br>Data richiesta<br>17/12/2012               | Id Cliente<br>103077718<br>Ora Richiesta<br>12:08:02 |
| Dati Richiesta Dati Passeggero Dati Contabili<br>Destinazione<br>Milano (TALA)<br>Data Inizio<br>14/03/2013<br>Note<br>[ Out of Policy : Aereo> Richiesta volo specifico]                                                                                                    | PNR<br>RL4Q72<br>Data Fine<br>17/03/2013                | Id CWT<br>21612675<br>Data richiesta<br>17/12/2012               | Id Cliente<br>103077718<br>Ora Richiesta<br>12:08:02 |
| Dati Richiesta Dati Passeggero Dati Contabili<br>Destinazione<br>Milano (TALA)<br>Data Inizio<br>14/03/2013<br>Note<br>[ Out of Policy : Aereo> Richiesta volo specifico]                                                                                                    | PNR<br>RL4Q72<br>Data Fine<br>17/03/2013                | Id CWT<br>21612575<br>Data richiesta<br>17/12/2012               | Id Cliente<br>103077718<br>Ora Richiesta<br>12:08:02 |
| Dati Richiesta     Dati Passeggero     Dati Contabili       Destinazione     Milano (ITALIA)       Data Inizio     14/03/2013       Note     [ Out of Policy : Aereo> Richiesta volo specifico]                                                                                           | PNR<br>RL4Q72<br>Data Fine<br>17/03/2013                | Id CWT<br>21612676<br>Data richiesta<br>17/12/2012               | Id Cliente<br>103077718<br>Ora Richiesta<br>12:08:02 |
| Dati Richiesta     Dati Passeggero     Dati Contabili       Destinazione     Milano (TALLA)       Data Inizio     14/03/2013       Note     [ Out of Policy : Aereo> Richiesta volo specifico]                                                                                            | PNR<br>RL4Q72<br>Data Fine<br>17/03/2013                | Id CWT<br>21612676<br>Data richiesta<br>17/12/2012               | Id Cliente<br>103077718<br>Ora Richiesta<br>12:08:02 |
| Dati Richiesta     Dati Passeggero     Dati Contabili       Destinazione     Milano (ITALIA)       Data Inizio     14/03/2013       Note     [ Out of Policy : Aereo> Richiesta volo specifico]                                                                                           | PNR<br>RL4Q72<br>Data Fine<br>17/03/2013                | Id CWT<br>21612676<br>Data richiesta<br>17/12/2012               | Id Cliente<br>103077718<br>Ora Richiesta<br>12:08:02 |
| Dati Richiesta       Dati Passeggero       Dati Contabili         Destinazione       Milano (ITALIA)         Data Inizio       14/03/2013         Note       [ Out of Policy : Aereo> Richiesta volo specifico]         Aereo Rome - Fiumicino - Milan - Malpensa         Compagnia Aerea | PNR<br>RL4Q72<br>Data Fine<br>17/03/2013<br>Numero Volo | Id CWT<br>21612676<br>Data richiesta<br>17/12/2012               | Id Cliente<br>103077718<br>Ora Richiesta<br>12:08:02 |

### 5.1 Prenotazione Aereo

Selezionare il tasto dal menu "**Servizi Assisted**" ed inserire i dati necessari, infine cliccare su "**OK**". I campi evidenziati in rosso sono obbligatori (riguardo gli orari, è obbligatorio inserire l'ora di partenza <u>oppure</u> l'ora di arrivo).

| Preferiti 🖉 🛹 CWTBook2Go - Inserim                                                                              | ento Nuova Richiesta |                          |   | 🔹 Pagina 🔹 Sicurezza 👻 Strumenti 👻 🔞 |
|----------------------------------------------------------------------------------------------------|----------------------|--------------------------|---|--------------------------------------|
| Nuova Richiesta                                                                                                 |                      |                          |   |                                      |
| Dati Trasferta Dati Passeggeri                                                                                  | Dati Contabili       |                          |   |                                      |
| Nome Parcegeero                                                                                                 |                      |                          |   |                                      |
|                                                                                                    |                      |                          |   |                                      |
| MIEDE DEI KANGESCHIS                                                                                            |                      |                          |   |                                      |
| Data Inizio                                                                                                    | Data Fine            | Motivo                   |   |                                      |
| 21/03/2013                                                                                                    | 23/03/2013 📰         | Incontri con giornalisti | × |                                      |
| Paese                                                                                                    |                      | Destinazione             |   |                                      |
| Italy                                                                                                    | *                    | Milano (ITALIA)          |   |                                      |
| I Aereo -                                                                                                    |                      |                          |   |                                      |
| be a second second second second second second second second second second second second second second second s |                      |                          |   |                                      |
| Partenza                                                                                                    |                      | Arrivo                   |   |                                      |
| Data / Ora Partenza                                                                                             | Ora Max              | Ora Arrivo               |   |                                      |
| Classe                                                                                                    | Preferenza pos       | to                       |   |                                      |
| Economy 💌                                                                                                    | Qualsiasi 💌          |                          |   |                                      |
| Note                                                                                                    |                      |                          |   |                                      |
|                                                                                                    |                      | A                        |   | OK Annulla                           |
|                                                                                                    |                      |                          |   |                                      |

### 5.2 Prenotazione Treno

Selezionare il tasto dal menu "Servizi Assisted" ed inserire i dati necessari, infine cliccare su "OK". I campi evidenziati in rosso sono obbligatori.

| Località Partenza                                      | [Cerca statione] | Località Arrivo                              | [Cerca stazione]            |
|--------------------------------------------------------|------------------|----------------------------------------------|-----------------------------|
| Data / Ora Partenza           26/02/2013         09:00 | Ora Max          | Ora Arrivo                                   |                             |
| Numero treno                                           | Classe           | Preferenza posto<br>Posto con prenotazione 💌 | Sistemazione<br>Qualsiasi ⊻ |
| Note                                                   |                  |                                              | OK Annulla                  |

Il sistema inserirà il servizio, in ordine cronologico, tra quelli già scelti.

Per i servizi Aereo e Treno sarà possibile, in maniera rapida, dopo aver inserito il servizio di andata, indicare quello del ritorno cliccando sul tasto **Crea Ritorno**.

Il tool mostrerà un servizio nuovo, invertendo le località di partenza ed arrivo. Sarà sufficiente indicare la data del nuovo servizio e cliccare su "**OK**".

### 5.3 Prenotazione Hotel

Selezionare il tasto dal menu "Servizi Assisted" ed inserire i dati necessari, infine cliccare su "OK".

| 🥒 Hote    |                  |                 |                           |   |
|-----------|------------------|-----------------|---------------------------|---|
|           | Hotel            | Città<br>Milano | Nazione<br>Italia         |   |
| Arrivo    | Partenza         | Categoria       | Tipo                      |   |
| 29/03/201 | 3 📰 31/03/2013 📰 | 4 Stelle 💌      | DOPPIA COLAZIONE A BUFFET | × |
| Note      |                  |                 |                           |   |
|           |                  | ~               | OK Annulla                |   |
|           |                  |                 |                           |   |
|           |                  |                 |                           |   |

### **5.4 Prenotazione Auto**

Selezionare il tasto dal menu **"Servizi Assisted"** ed inserire i dati necessari, infine cliccare su **"OK".** 

| Compagnia di noleggio | Località/Zona Ritiro   | Data Ritiro       | Ora Ritiro              |
|-----------------------|------------------------|-------------------|-------------------------|
|                       | Roma                   | 25/04/2013        | 12:00                   |
|                       | Località/Zona Consegna | Data Riconsegna   | Ora Riconsegna          |
|                       | Milano                 | 26/04/2013 📰      | 15:00                   |
| Classe segmento auto  | Tipologia auto         | Tipologia cambio  | Condizionatore          |
| COMPACT 💌             | Car/2 door 🛛 🗸         | Cambio automatico | Auto con condizionatore |
| Note                  |                        |                   |                         |
|                       |                        | <u>^</u>          |                         |

### 5.5 Prenotazione Nave

Selezionare il tasto dal menu **"Servizi Assisted"** ed inserire i dati necessari, infine cliccare su **"OK".** 

| 🖉 Nave            |               |                           |                   |
|-------------------|---------------|---------------------------|-------------------|
| Località Partenza | Data Partenza | Ora Partenza              |                   |
| Località Arrivo   | Data Arrivo   | Ora Arrivo                |                   |
| Azienda Navale    | Classe        | Preferenza posto          | Auto al seguito   |
|                   |               | Cabina doppia esterna 🛛 👻 | 🗖 Auto al seguito |
| Note              |               |                           |                   |
|                   |               |                           | OK Annulla        |
|                   |               | <u> </u>                  |                   |

Importante: dopo aver inserito tutti i servizi occorre, obbligatoriamente, cliccare sul tasto Invia all'Agenzia per inviare la richiesta.

ATTENZIONE: QUALORA IL PASSEGGERO NON CLICCASSE SUL TASTO "INVIA ALL'AGENZIA", LA STESSA NON VISUALIZZERÀ LA PRENOTAZIONE NEI PROPRI SISTEMI E NON POTRÀ FINALIZZARLA.

| Preferiti - CWTBook2Go - Dettaglio Richiesta                                                    | <i>b</i>                          | 🟠 • 🔂 - 🖾 🖶 • Pag                        | ina 👻 Sicurezza 👻 Strumenti 👻 (        |
|-------------------------------------------------------------------------------------------------|-----------------------------------|------------------------------------------|----------------------------------------|
| Carlson<br>Wagonlit<br>Travel                                                                   | X                                 |                                          |                                        |
| > Home Page  > Trasferta  > Trasferte  > Supporto                                               |                                   | 2 Utente: ndefrances                     | chis@cwtbook2go.it 🚺 🕷                 |
| 🕒 Indietro 🝵 Annulla Richiesta 🥕 Invia All'Agenzia                                              |                                   | Aereo Hotel                              | Auto Servizi Assister                  |
| Richiesta (modificata 0 volte)<br>Dati Richiesta Dati Passeggero Dati Contabili<br>Destinazione | PNR                               | Id CWT                                   | Id Cliente                             |
| Milano (ITALIA)<br>Data Inizio<br>14/03/2013                                                    | RL4Q72<br>Data Fine<br>17/03/2013 | 21612676<br>Data richiesta<br>17/12/2012 | 103077718<br>Ora Richiesta<br>12:08:02 |
| Note [ Out of Policy : Aereo> Richiesta volo specifico]                                         |                                   |                                          |                                        |
|                                                                                                 |                                   |                                          |                                        |
|                                                                                                 |                                   |                                          |                                        |

# 6. Stato della pratica

La trasferta sarà visualizzata nella pagina dal quale si potrà verificare lo stato di lavorazione della pratica evidenziato da:

- 1. Bandierina verde: richiesta elaborata (ticket in fase di emissione e/o già emessi) 🛛 🗐
- 2. Bandierina gialla: richiesta in fase di lavorazione
- 3. Bandierina rossa: richiesta annullata dall'utente

| 103077794 QGLD5G 27/02/2013 | Roms (ITALIA)   | +*** | 9 | P |  |
|-----------------------------|-----------------|------|---|---|--|
| 103077790 Z3760A 04/03/2013 | Toring (ITALIA) | + == | 9 | ø |  |

# 7. Modifica/aggiunta e cancellazione dei singoli servizi Online/Assisted

La modifica di servizi già prenotati, siano essi online o Assisted, può essere richiesta dall'applicativo, ma sarà comunque processata dall'Agenzia.

E' possibile modificare i singoli servizi presenti nella trasferta fino al giorno della partenza del primo servizio.

NB: le richieste inserite nel tool per partenza in giornata, non avranno la possibilità di essere modificate o annullate via sistema.

Le richieste di modifica tramite tool dovranno essere inviate al massimo entro le ore 18.30 del giorno lavorativo antecedente la prima data di partenza del viaggio.

Nei casi più urgenti, la richiesta dovrà essere inviata all'Agenzia tramite email, negli orari di apertura del Team dedicato (Lun-Ven, 8.30 – 19.00).

- E' inoltre possibile:
- aggiungere servizi Aereo/Hotel/ Auto online ( il tasto "Aereo" sarà disattivato qualora il servizio sia già stato prenotato online);
- chiedere la modifica di tutti i servizi Online presenti nella trasferta;

- aggiungere, modificare e/o cancellare qualsiasi servizio Assisted.

#### PER EFFETTUARE UNA MODIFICA:

• Ricercare la richiesta dall'Elenco, utilizzando tutti gli eventuali criteri di ricerca ed aprirla cliccando sul tasto lente d'ingrandimento

| Filtro ricerca richieste                                                                                                    |                                                                                                    |                                                                                                    |                |                 |       |                                            |       |  |
|----------------------------------------------------------------------------------------------------|----------------------------------------------------------------------------------------------------|----------------------------------------------------------------------------------------------------|----------------|-----------------|-------|--------------------------------------------|-------|--|
| Parametri<br>Azienda<br>Passeggero<br>ROBERTA ALBERGATI<br>Id Pratica Cliente<br>Filtro Autorizzazioni<br>Nessuno<br>Stato Richiesta<br>Tutte                                                                                                    | Selezione<br>Tipo Data<br>Data Ric<br>Periodo<br>C Ultim<br>C Ultim<br>C Ultim<br>C Quali<br>C Selezione | Periodo<br>a<br>hiesta<br>i 7 giorni<br>i 30 giorni<br>i 60 giorni<br>i 90 giorni<br>ilasi<br>igiona Periodo |                | Reference       |       |                                            |       |  |
|                                                                                                    |                                                                                                    | Mc                                                                                                    | stra richieste | Nuova Ricerca   |       | 3                                          |       |  |
| 0 richieste effettuate negl                                                                                                    | ultimi 60 giorn                                                                                          | i per ROBERT/                                                                                                | A ALBERGA      | TI              |       |                                            |       |  |
| Id PNR Partenza                                                                                                    | Main Destination                                                                                         | Nominativo<br>Albergati Roberta                                                                              | Servizi        | Travel Arranger | Stato | Autorizzazione<br>In attesa di autorizzazi | ane 🔊 |  |
| A REAL PROPERTY OF THE REAL PROPERTY OF THE REAL PR |                                                                                                    |                                                                                                    | - 10 C         |                 |       |                                            |       |  |

- Per aggiungere un servizio Online, cliccare sui tasti Aereo/Hotel/Auto (qualora il servizio aereo sia stato già prenotato online, il tasto sarà disattivato)
- Per aggiungere un servizio Assisted, cliccare il tasto corrispondente e selezionare il servizio desiderato (qualora il servizio aereo sia stato già prenotato online, il tasto sarà disattivato)

| <ul> <li>Indietro</li></ul>                                                                      | kichiesta 🔺 Aggiorna Richiesta                                 |             | Aereo                                              | Aaree Hotel Servizi Assisted<br>Hotel Treno Nave     |
|--------------------------------------------------------------------------------------------------|----------------------------------------------------------------|-------------|----------------------------------------------------|------------------------------------------------------|
| Dati Richiesta Dati Pass<br>Destinazione<br>Torino (ITALIA)<br>Data Inizio<br>17/04/2013<br>Note | eggero Dati Contabili<br>PNR<br>PPB906<br>Data Fii<br>18/04/21 | <b>16</b>   | Id CWT<br>21512850<br>Data richiesta<br>16/01/2013 | Id Cliente<br>103077803<br>Ora Richiesta<br>16:30:42 |
| Aereo Rome - Fiumici<br>Compagnia                                                                | no - Turin - Caselle<br>ALITALIA<br>O                          | Numero Volo | 1410                                               |                                                      |

Per inviare la **Richiesta di annullamento** di un servizio (online o assisted), cliccare sul tasto
 Rimuovi

Modifica Servizio

 Per richiedere la modifica di un servizio (online o assisted), cliccare sul tasto presente nella richiesta

| Località Partenza                                                                                      | roma                                                            |                             | Località Arrivo                   | milano                       |               |              |
|----------------------------------------------------------------------------------------------------|-----------------------------------------------------------------|-----------------------------|-----------------------------------|------------------------------|---------------|--------------|
| Data / Ora Partenza                                                                                    | 18/07/2013 09:00                                                | Ora Max                     |                                   | Ora Arrivo                   |               |              |
| Numero treno                                                                                           |                                                                 | Preferenza posto            | Solo biglietto                    | Classe                       |               |              |
| Sistemazione                                                                                           | Qualsiasi                                                       |                             |                                   |                              |               |              |
| Note                                                                                                   | nessuna nota inserita                                           |                             |                                   |                              |               |              |
|                                                                                                    |                                                                 |                             |                                   |                              |               |              |
|                                                                                                    |                                                                 |                             |                                   |                              |               |              |
|                                                                                                    |                                                                 |                             |                                   |                              | Rimuovi Modif | ica Servizio |
|                                                                                                    |                                                                 |                             |                                   |                              | Rimuovi Modif | ica Servizio |
| reno milano - roma                                                                                     |                                                                 |                             |                                   |                              | Rimuovi Modif | ica Servizio |
| reno milano - roma<br>Località Partenza                                                                | milano                                                          | _                           | Località Arrivo                   | roma                         | Rimuovi Modif | ica Servizio |
| eno milano - roma<br>Località Partenza<br>Data / Ora Partenza                                          | milano<br>19/07/2013 18:00                                      | Ora Max                     | Località Arrivo                   | roma<br>Ora Arrivo           | Rimuovi Modif | ica Servizio |
| eno milano - roma<br>Località Partenza<br>Data / Ora Partenza<br>Numero treno                          | milano<br>19/07/2013 18:00                                      | Ora Hax<br>Preferenza posto | Località Arrivo<br>Solo biglietto | roma<br>Ora Arrivo<br>Classe | Rimuovi Modif | ica Servizio |
| eno milano - roma<br>Località Partenza<br>Data / Ora Partenza<br>Numero treno<br>Sistemazione          | milano<br>19/07/2013 18:00<br>Quelsiasi                         | Ora Max<br>Preferenza posto | Località Arrivo<br>Solo biglietto | roma<br>Ora Arrivo<br>Classe | Rimuovi Modif | ica Servizio |
| reno milano - roma<br>Località Partenza<br>Data / Ora Partenza<br>Numero treno<br>Sistemazione<br>Note | milano<br>19/07/2013 18:00<br>Quelsiasi<br>nessuna nota insenta | Ora Max<br>Preferenza posto | Località Arrivo<br>Solo biglietto | roma<br>Ora Arrivo<br>Classe | Rimuovi Modif | ica Servizio |

• Effettuare le modifiche e cliccare su "**OK**" per confermarle

| Dati Richiesta    Dati Passeggero    Dati                                         | Contabili                                                                                                    |                                                                                                    |                                                                                             |
|-----------------------------------------------------------------------------------|----------------------------------------------------------------------------------------------------|----------------------------------------------------------------------------------------------------|---------------------------------------------------------------------------------------------|
| <b>Destinazione</b><br>Milano-Linate (ITALIA)                                     | PNR<br>213Q28                                                                                                    | Id CWT<br>21612708                                                                                          | Id Cliente<br>103077731                                                                     |
| Data Inizio                                                                       | Data Fine                                                                                                    | Data richiesta                                                                                              | Ora Richiesta                                                                               |
| 26/02/2013                                                                        | 27/02/2013                                                                                                    | 18/12/2012                                                                                                  | 16:37:14                                                                                    |
| Note                                                                              |                                                                                                    |                                                                                                    |                                                                                             |
|                                                                                   |                                                                                                    |                                                                                                    |                                                                                             |
| 🖉 Auto                                                                            |                                                                                                    |                                                                                                    |                                                                                             |
| 🖉 Auto<br>Compagnia di noleggio                                                   | Località/Zona Consegna                                                                                                    | Data Ritiro                                                                                                 | Ora Ritiro                                                                                  |
| Auto           Compagnia di noleggio           Thrifty Car Rental                 | Località/Zona Consegna<br>IN TERMINAL (MILAN L                                                                                            | Data Ritiro<br>26/02/2013                                                                                   | Ora Ritiro<br>08:00                                                                         |
| Auto Compagnia di noleggio Thrifty Car Rental                                     | Località/Zona Consegna<br>IN TERMINAL (MILAN L<br>Località/Zona Consegna                                                                  | Data Ritiro<br>26/02/2013 📧<br>Data Riconsegna                                                              | Ora Ritiro<br>08:00<br>Ora Riconsegna                                                       |
| Compagnia di noleggio<br>Thrifty Car Rental                                       | Località/Zona Consegna<br>IN TERMINAL (MILAN L<br>Località/Zona Consegna<br>IN TERMINAL (MILAN L                                          | Data Ritiro<br>26/02/2013 (27)<br>Data Riconsegna<br>27/02/2013 (27)                                        | Ora Ritiro<br>08:00<br>Ora Riconsegna<br>20:00                                              |
| Auto Compagnia di noleggio Thrifty Car Rental Classe segmento auto                | Località/Zona Consegna<br>IN TERMINAL (MILAN LI<br>Località/Zona Consegna<br>IN TERMINAL (MILAN LI<br>Tipologia auto                      | Data Ritiro<br>26/02/2013 ₪<br>Data Riconsegna<br>27/02/2013 ₪<br>Tipologia cambio                          | Ora Ritiro<br>08:00<br>Ora Riconsegna<br>20:00<br>Condizionatore                            |
| Auto Compagnia di noleggio Thrifty Car Rental Classe segmento auto COMPACT        | Località/Zona Consegna<br>IN TERMINAL (MILAN L'<br>Località/Zona Consegna<br>IN TERMINAL (MILAN L'<br>Tipologia auto<br>Car/2 or 4 door 🗸 | Data Ritiro<br>26/02/2013 (2)<br>Data Riconsegna<br>27/02/2013 (2)<br>Tipologia cambio<br>Cambio automatico | Ora Ritiro<br>08:00<br>Ora Riconsegna<br>20:00<br>Condizionatore<br>Auto con condizionatore |
| Auto Compagnia di noleggio Thrifty Car Rental Classe segmento auto COMPACT V Note | Località/Zona Consegna<br>IN TERMINAL (MILAN L<br>Località/Zona Consegna<br>IN TERMINAL (MILAN L<br>Tipologia auto<br>Car/2 or 4 door v   | Data Ritiro<br>26/02/2013 (E)<br>Data Riconsegna<br>27/02/2013 (E)<br>Tipologia cambio<br>Cambio automatico | Ora Ritiro<br>08:00<br>Ora Riconsegna<br>20:00<br>Condizionatore<br>Auto con condizionatore |

Cliccare su

per inviare le modifiche al team CWT

ATTENZIONE: QUALORA IL PASSEGGERO NON AGGIORNI LA RICHIESTA, CLICCANDO SULL'APPOSITO TASTO, L'AGENZIA NON POTRÀ MODIFICARE IL SERVIZIO, IN QUANTO NON SARA' VISIBILE NEI PROPRI SISTEMI.

### 8. Cancellazione dell'intera richiesta

🖋 Aggiorna Richiesta

E' possibile effettuare la cancellazione della richiesta fino al giorno della partenza del primo servizio.

Le richieste di annullamento tramite tool dovranno essere inviate al massimo entro le ore 18.30 del giorno lavorativo antecedente la prima data di partenza del viaggio.

Nei casi più urgenti, la richiesta dovrà essere inviata all'Agenzia tramite email, negli orari di apertura del Team dedicato (Lun-Ven, 8.30 – 19.00).

### PER RICHIEDERE UNA CANCELLAZIONE:

- Ricercare la richiesta dall'Elenco Trasferte
- Cliccare sul tasto III (cestino)
- Cliccare sul tasto Richiedi annullamento

La richiesta di annullamento verrà inviata all'Agenzia.

| Richiedi annulla | amento 🗙                            | : |
|------------------|-------------------------------------|---|
| ReqId            | 21612616                            |   |
| Cognome          | ALBERGATI                           |   |
| Nome             | ROBERTA                             |   |
| Data Partenza    | martedì 19 febbraio 2013            |   |
|                  |                                     |   |
|                  | Richiedi annullamento Non annullare |   |
|                  |                                     |   |
|                  |                                     |   |

# 9. CWT Itinerary e E-ticket

Il viaggiatore riceverà, a conferma delle prenotazioni e dell'emissione dei documenti di viaggio, la seguente email:

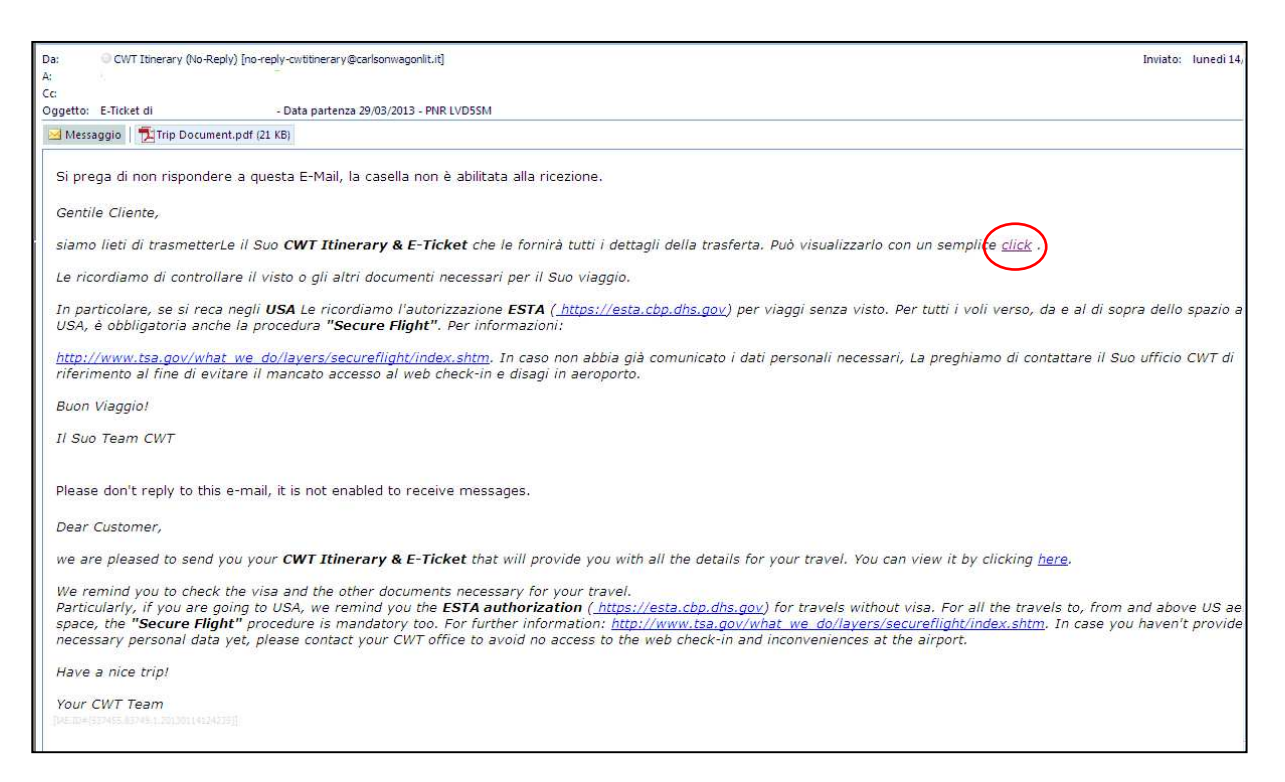

Cliccando sul link inserito nel corpo della mail ("click") sarà possibile visualizzare il riepilogo dell'itinerario e/o i dettagli dei documenti di viaggio emessi, come da esempi di seguito riportati.

Gli stessi documenti saranno in allegato alla mail, in formato pdf.

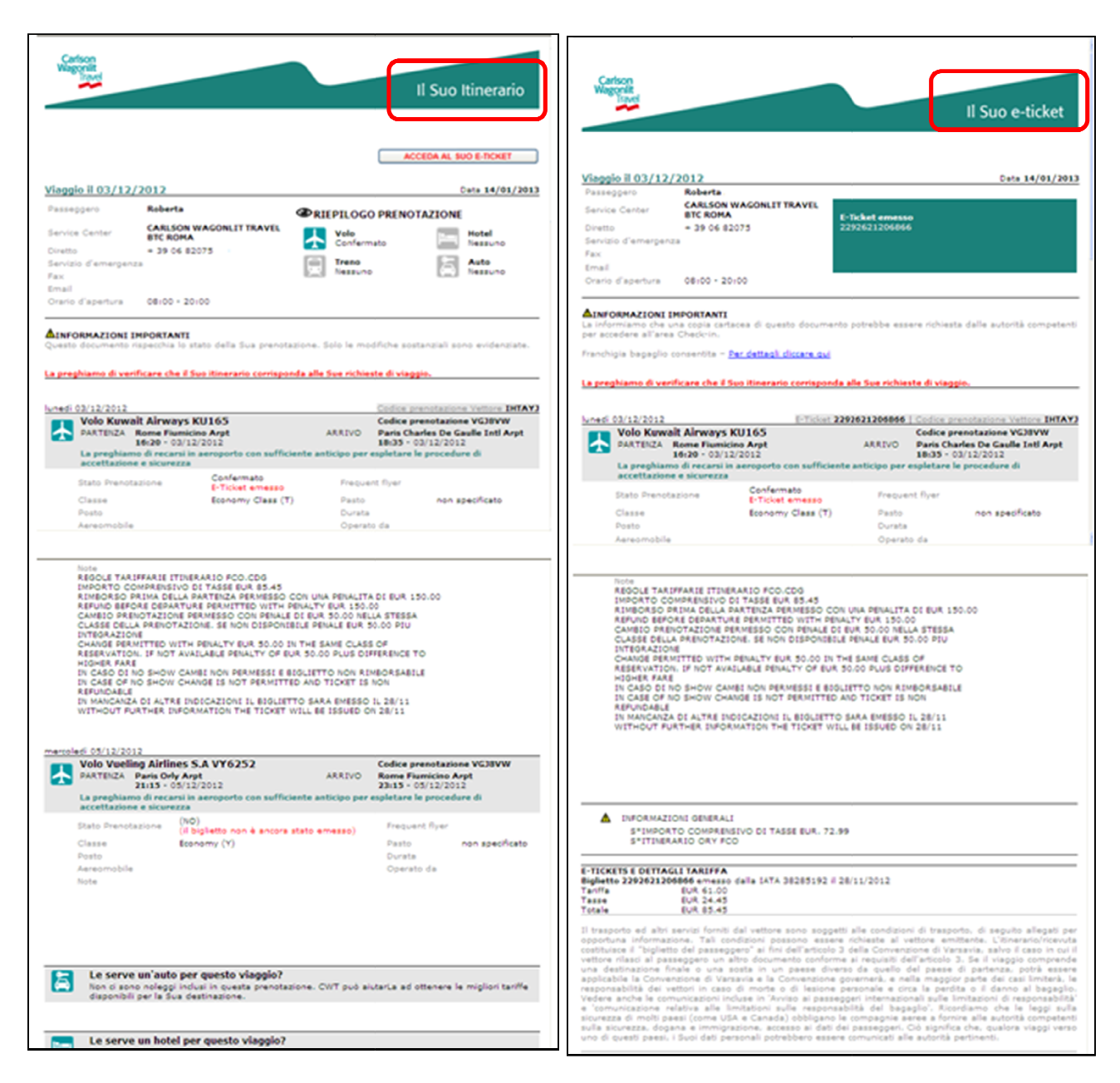

Sarà inoltre possibile visualizzare tali documenti direttamente nell'**Elenco richieste** di CWTBook2go, cliccando sulle seguenti icone:

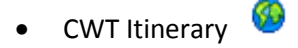

• CWT E-ticket 🤗

## 10. Prenotazione per un altro passeggero

L'utente configurato con ruolo Travel Arranger può effettuare e gestire la richiesta per altri passeggeri ad essi collegato, cliccando, nel momento in cui si richiede la trasferta, sul tasto

Inserire il nominativo del passeggero per il quale si desidera effettuare la trasferta e cliccare su Seleziona

| Cerca passeggero  | ×           |
|-------------------|-------------|
| Cognome:          |             |
| albergati         | <i>&gt;</i> |
| Passeggero        | Seleziona   |
| albergati roberta | Seleziona   |

Il nominativo del passeggero comparirà nella casella Nome Passeggero

| CWTBook2Go - Inserimento Nuova Richiesta                                             |              | 🟠 🔹 🔝 👘 🖆 Pagina 🗸 Sicurezza + Strumenti + 🔞 + 🎽 |
|--------------------------------------------------------------------------------------|--------------|--------------------------------------------------|
| Carlson<br>Wagonlit<br>Travel                                                        | X In         |                                                  |
| Home Page     Huova     Home Page     Huova     Trasferta     Trasferte     Supporto |              | 💡 Utente: ndefranceschis@cwtbook2go.it 📲 崇 😈     |
| Invis all'Agenzia                                                                    |              | Aereo Hotel Auto Servizi Assisted                |
| Nuova Richiesta                                                                      |              |                                                  |
| Dati Trasferta Dati Passeggero Dati Contabili                                        |              |                                                  |
| Nome Passeggero                                                                      |              |                                                  |
| Data Inizio Data Fine                                                                | Motivo       |                                                  |
|                                                                                      | Destinazione |                                                  |
| Selezionare un Paese di destinazione 💌                                               | DESINGLISHE  |                                                  |
| Note                                                                                 |              |                                                  |
|                                                                                      |              |                                                  |
|                                                                                      |              |                                                  |
|                                                                                      |              |                                                  |
|                                                                                      |              |                                                  |
|                                                                                      |              | Invia all'autorizzatore                          |

Il nominativo del passeggero per il quale si sta effettuando la prenotazione comparirà anche nella sezione Online.

La modalità di prenotazione è uguale a quella descritta nei paragrafi precedenti.

# **11. Elenco richieste**

E' possibile ricercare dalla funzione **Elenco Richieste** la lista delle richieste effettuate per sé o per un passeggero per il quale si hanno i diritti per effettuare le prenotazioni.

La ricerca può essere effettuata utilizzando anche dei criteri specifici:

- Filtro autorizzazioni (non applicabile per INFN)
  - o Qualsiasi
  - o Autorizzazione al costo
- Stato richiesta
  - o In lavorazione
  - o Completate
  - o Annullate
- Tipo Data
  - o Data partenza
  - o Data richiesta
- Periodo
  - o Specifico
  - o Qualsiasi
  - o Seleziona Periodo con date specifiche

| Azienda<br>Azienda<br>Passeggero<br>Selezionare passeggero<br>Selezionare passeggero | Seleziona Penodo<br>Tipo Data<br>Data Richiesta ♥<br>Periodo<br>C Ultimi 7 giorni<br>© Ultimi 30 giorni<br>C Ultimi 60 giorni<br>C Ultimi 90 giorni<br>C Qualsiasi<br>C Seleziona Periodo |                   | eterence   |  |
|----------------------------------------------------------------------------------------------------|----------------------------------------------------------------------------------------------------|-------------------|------------|--|
| 1 richieste effettuate negli ult                                                                                                    | mi 30 giorni                                                                                                    | tra richieste Nuo | /a Ricerca |  |

Cliccare su Mostra Richieste per visualizzare le richieste.

# INDICE

| CWT Port | rait – Modalità di Accesso                                          | 2  |
|----------|---------------------------------------------------------------------|----|
| 1. CW    | T Book 2 Go: Pagina di Login                                        | 4  |
| 2. Hor   | ne Page                                                             | 5  |
| 3. Nuo   | ova Trasferta                                                       | 6  |
| 4. Pre   | notazione Servizi Online                                            | 8  |
| 4.1      | Prenotazione Aereo                                                  | 8  |
| 4.2      | Prenotazione Hotel                                                  | 11 |
| 4.3      | Prenotazione Auto                                                   | 13 |
| 4.4      | Riepilogo, Pagamento e Conferma                                     | 15 |
| 5. Pre   | notazione Servizi "Assisted" (richieste all'Agenzia)                | 18 |
| 5.1      | Prenotazione Aereo                                                  | 19 |
| 5.2      | Prenotazione Treno                                                  | 19 |
| 5.3      | Prenotazione Hotel                                                  | 20 |
| 5.4      | Prenotazione Auto                                                   | 20 |
| 5.5      | Prenotazione Nave                                                   | 20 |
| 6. Sta   | to della Pratica                                                    | 22 |
| 7. Mo    | difica/aggiunta e Cancellazione dei singoli Servizi Online/Assisted | 22 |
| 8. Can   | cellazione dell'intera richiesta                                    | 24 |
| 9. CW    | T Itinerary e E-Ticket                                              | 25 |
| 10. Pre  | notazione per un altro passeggero                                   | 27 |
| 11. Ele  | nco Richieste                                                       | 28 |